## PORTAL PASAŻERA INTERNETOWEGO SERWISU SPRZEDAŻY BILETÓW OKRESOWYCH I KARTY MIEJSKIEJ ZKKM

Wirtualny bilet w systemie Publicznej Komunikacji. Kupuj wygodnie bilety

Kup bilet

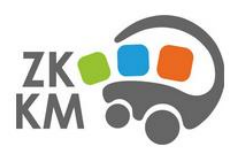

Kontakt Związek Komunalny "Komunikacja Międzygminna" w Chrzanowie Aleja Henryka 20, 32-500 Chrzanów

### INFORMACJE

Regulamin Polityka Prywatności (Polityka Cookie)

# Rejestracja w Portalu pasażera

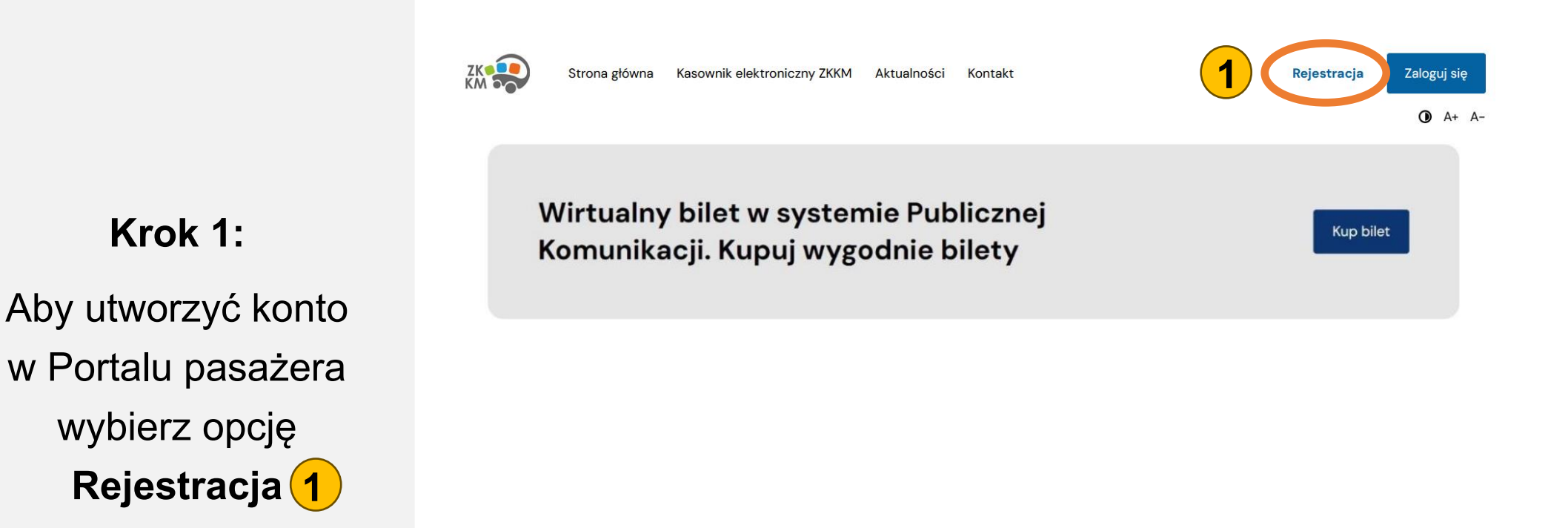

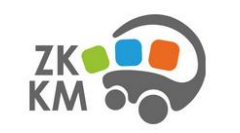

Kontakt Związek Komunalny "Komunikacja Międzygminna" w Chrzanowie Aleja Henryka 20, 32–500 Chrzanów

#### INFORMACJE

Regulamin Polityka Prywatności (Polityka Cookie)

# Rejestracja w Portalu pasażera

Strona główna

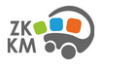

Wielka litera Mała litera Znak specjalny Dowolna cyfra Kasownik elektroniczny ZKKM Aktualności Kontakt

#### Rejestracja Zaloguj się

A+ A-

### Rejestracja

Dane podstawowe:

Zarejestruj konto w systemie karty miejskiej wypełniając poniższy formularz. Posiadanie konta daje szereg możliwości, takich jak szybki, łatwy i bezpieczny zakup biletów komunikacji miejskiej, doładowanie salda e-portmonetki, przeglądanie historii zakupów oraz wiele więcej.

## Krok 2:

Uzupełnij Dane podstawowe, podaj swój adres e-mail i zdefiniuj hasło, którego będziesz używał do logowania się w portalu, przeczytaj i zaakceptuj regulamin, zaznacz wszystkie oświadczenia, a następnie kliknij przycisk Załóż konto 2

| Nazwisko             |
|----------------------|
|                      |
|                      |
|                      |
|                      |
|                      |
| Numer telefonu       |
| Podaj numer telefonu |
|                      |
| Powtórz email*       |
| Powtórz email        |
| Powtórz hasło*       |
| Devutéra basis       |
|                      |

### Oświadczenia:

Vyrażam zgodę na przetwarzanie moich danych osobowych w celu rejestracji oraz zakupu Karty miejskiej. Zapoznałem się z klauzulą informacyjną \*

Vyrażam zgodę na przetwarzanie moich danych osobowych podanych w formularzu, w celach utworzenia konta w Systemie Karty Miejskiej. \*

Oświadczam, że zapoznałem się z treścią Regulaminu serwisu oraz Polityką  $\checkmark$ Prywatności i akceptuje ich postanowienia. \*

#### Regulamin

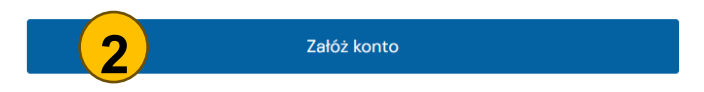

# Rejestracja w Portalu pasażera

## Krok 3:

Na podany adres poczty elektronicznej wysłany zostanie jednorazowy link aktywacyjny, który należy kliknąć w celu potwierdzenia rejestracji konta. **3** 

Po kliknięciu w wysłany link, konto staje się aktywne.

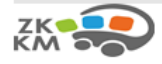

29.11.2024, 12:10

### Witaj!

Otrzymałeś/aś tą wiadomość, ponieważ zostało utworzone nowe konto na twój adres email. Dokończ tworenie profilu klikając w link poniżej.

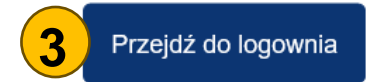

Pozdrawiamy, ZKKM Chrzanów

Mail wysłany automatycznie z systemu MeraCard

# Logowanie do Portalu pasażera

Witamy w systemie sprzedaży biletów. Zaloguj się używając adresu email podanego przy rejestracji, lub identyfikatora Klienta przypisanego do Twojego konta Adres email / Numer ID Po ukończonej rejestracji Hasto możesz zalogować się na Nie pamiętasz has konto podając adres e-mail Nie posiadasz konta w systemie? oraz hasło Przejdź do rejestracji i wybierając opcję Zaloguj się 2

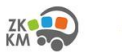

Logowanie

Zaloguj się

Strona główna Kasownik elektroniczny ZKKM Aktualności Kontakt

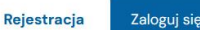

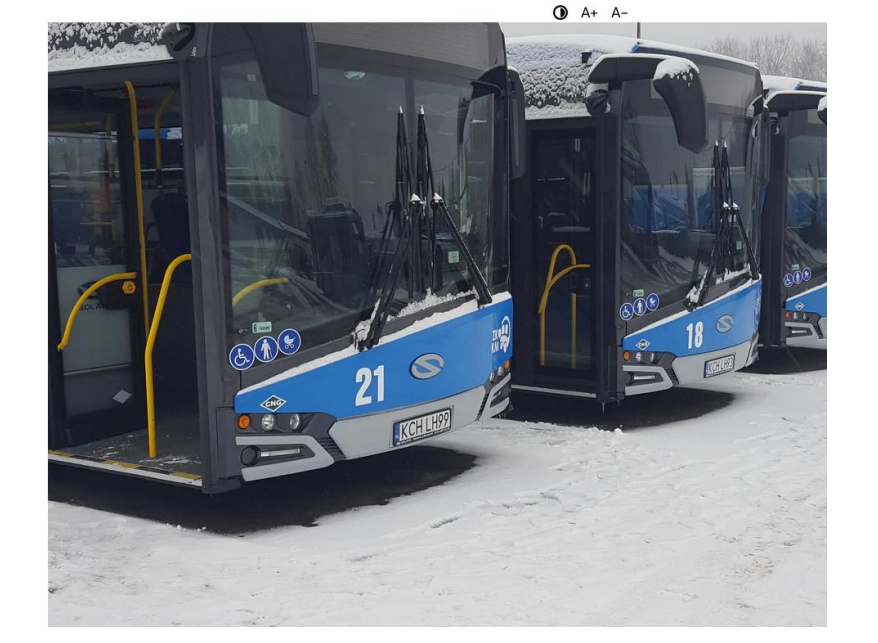

## Opcje dostępne po zalogowaniu do Portalu pasażera

Po poprawnym zalogowaniu użytkownik ma możliwość zakupić bilet okresowy lub doładować konto.

Ponadto użytkownik ma dostęp do danych m.in. o zakupionych biletach,

o przypisanych nośnikach, o podopiecznych przypisanych do konta,

o doładowaniach portmonetki. 2

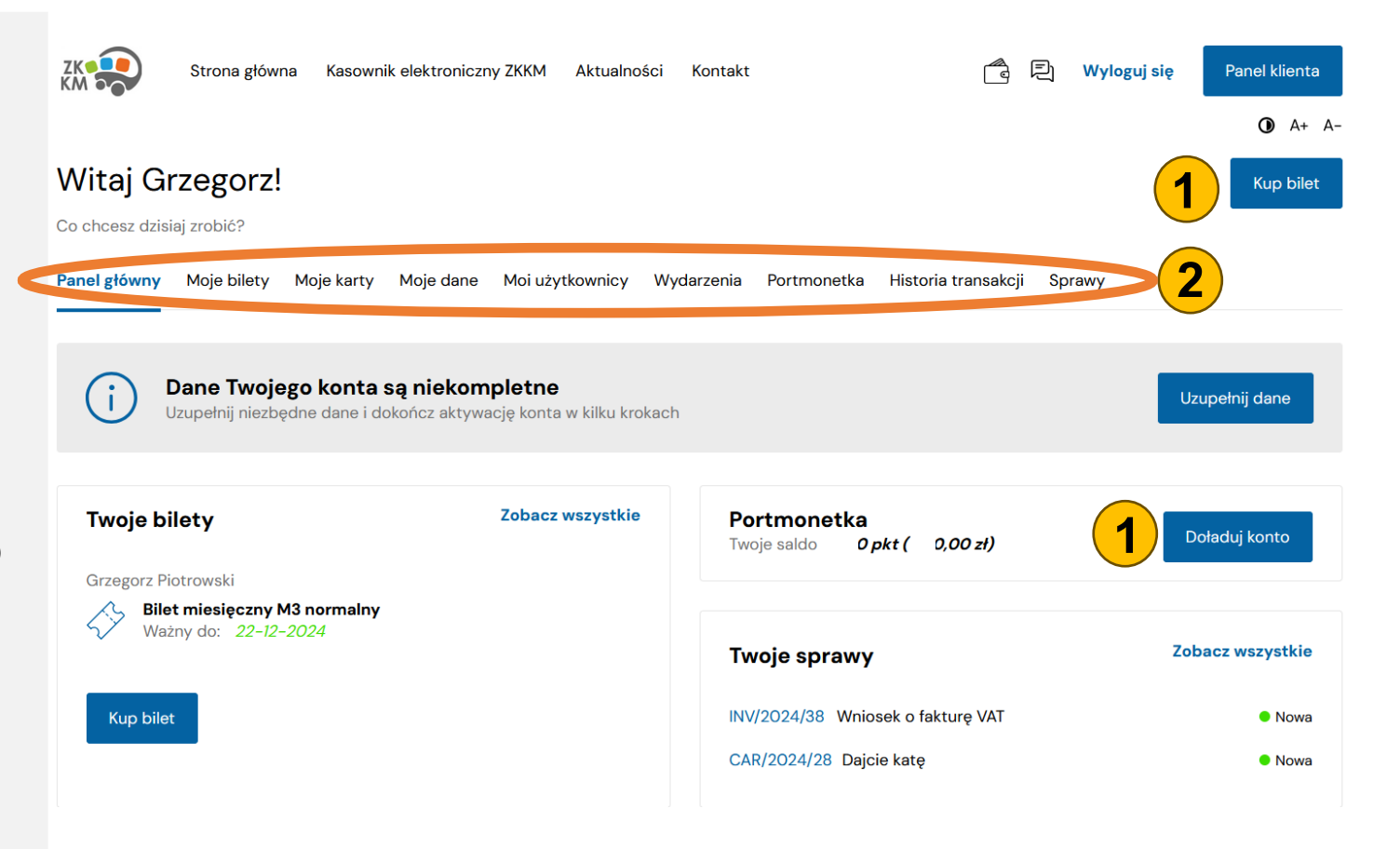

## Rejestracja nośnika w Portalu pasażera

Przed zakupem biletu użytkownik musi zarejestrować nośnik (np. kartę płatniczą) do którego będzie przypisany bilet.

W przypadku chęci otrzymania Karty Miejskiej użytkownik musi złożyć wniosek o wydanie Karty Miejskiej.

Krok 1 W zakładce Moje karty 1 należy wybrać opcję Dodaj nową kartę. 2

### Krok 2

Należy uzupełnić wymagane dane dotyczące nośnika (Właściciela/Użytkownika, rodzaj nośnika, nazwę, numer, datę ważności) oraz wcisnąć opcję **Utwórz nową kartę 3** 

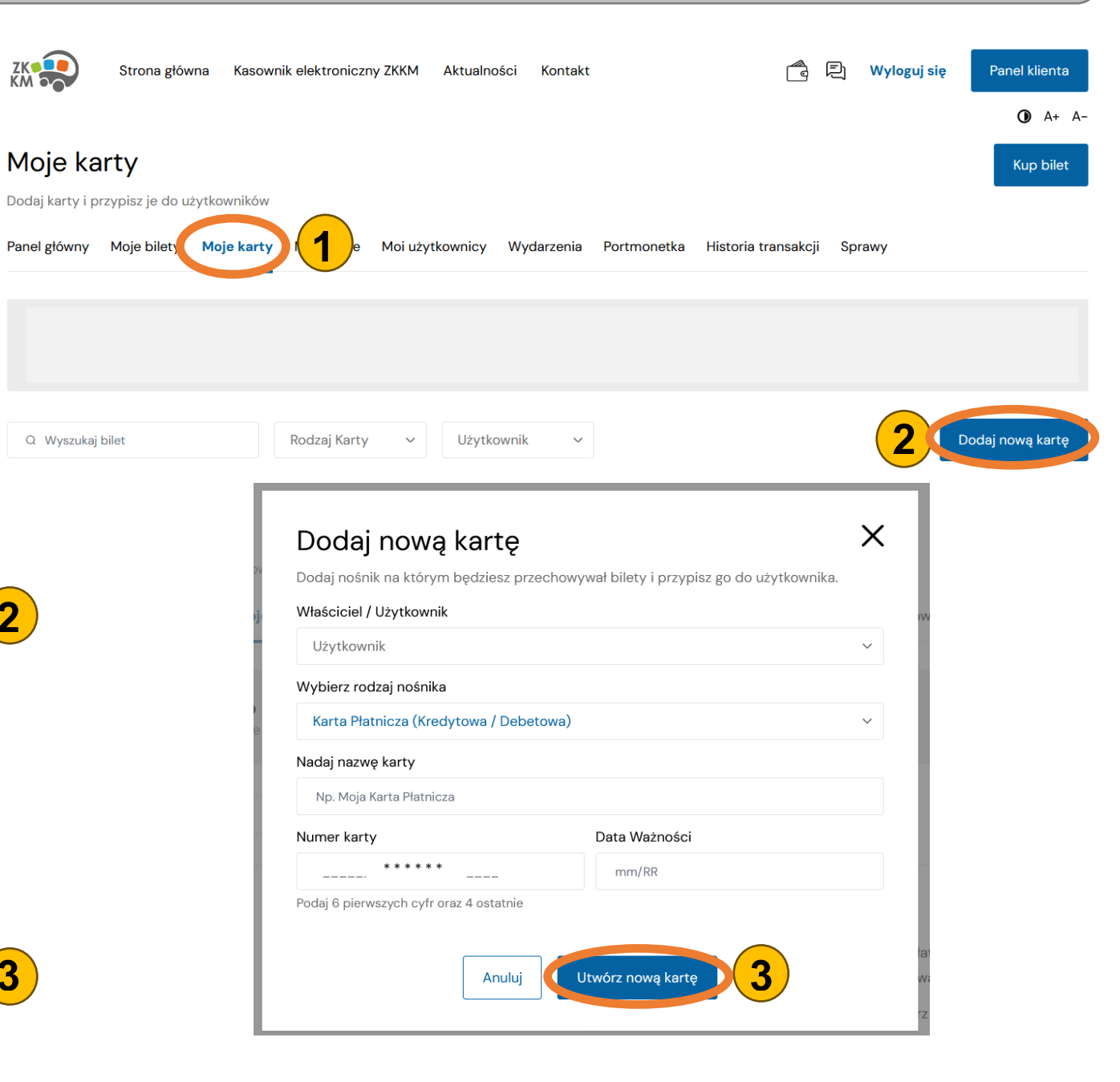

# Zakup biletu

Po wybraniu przycisku "**Kup bilet"** uruchamiany jest kreator pozwalający na zakup biletu okresowego w 3 krokach.

## Krok 1

W pierwszym kroku należy wybrać wcześniej zarejestrowany nośnik do którego będzie przypisany bilet oraz rodzaj biletu, **1** a następnie należy wcisnąć przycisk "**Przejdź dalej" 2** 

| ZK<br>KM          |                             | Strona główna                         | Kasownik elektroniczny ZKKM | Aktualności Kontakt     |                 | ê Đ                             | Wyloguj się                          | Panel klienta    |
|-------------------|-----------------------------|---------------------------------------|-----------------------------|-------------------------|-----------------|---------------------------------|--------------------------------------|------------------|
|                   |                             |                                       | Wybierz nośnik i bilety     | Skonfiguruj bilety      | Podsumowanie    | 9                               |                                      | <b>()</b> A+ A-  |
| Wybier<br>Mile    | rz nośnik<br>nium           | 1                                     |                             |                         | ~               | <b>Twoje za</b><br>× Bilet tygo | <b>mówienie</b><br>odniowy T1 normal | lny x 1 28,80 zł |
| Bilet             | y propo                     | onowane                               |                             |                         | Pokaż wszystkie | Do zapłaty                      |                                      | 28,80 zł         |
| Q 1               | Nyszukaj bi                 | let                                   |                             |                         |                 |                                 | Przejdź dal                          | ej <b>2</b>      |
| 47                | <b>Bilet tyg</b><br>Ważny p | odniowy TL1 norm<br>rzez 7 dni        | alny                        | <b>24,00 zł</b><br>Cena | - 0 +           |                                 |                                      |                  |
| $\langle \rangle$ | <b>Bilet tyg</b><br>Ważny p | odniowy TL1 ugow<br>rzez 7 dni        | у                           | <b>12,00 zł</b><br>Cena | - 0 +           |                                 |                                      |                  |
| $\langle \rangle$ | <b>Bilet tyg</b><br>Ważny p | odniowy T1 norma<br>rzez 7 dni        | lny                         | <b>28,80 zł</b><br>Cena | - 1 +           |                                 |                                      |                  |
| $\langle \rangle$ | <b>Bilet tyg</b><br>Ważny p | odniowy T1 ulgowy<br>rzez 7 dni       | y                           | <b>14,40 zł</b><br>Cena | - 0 +           | 1                               |                                      |                  |
| <i>\$</i> 7       | <b>Bilet tyg</b><br>Ważny p | odniowy T2 norma<br>rzez 7 dni        | alny                        | <b>36,00 zł</b><br>Cena | - 0 +           |                                 |                                      |                  |
| $\langle \rangle$ | <b>Bilet tyg</b><br>Ważny p | <b>odniowy T2 ulgow</b><br>rzez 7 dni | у                           | <b>18,00 zł</b><br>Cena | - 0 +           |                                 |                                      |                  |

# Zakup biletu

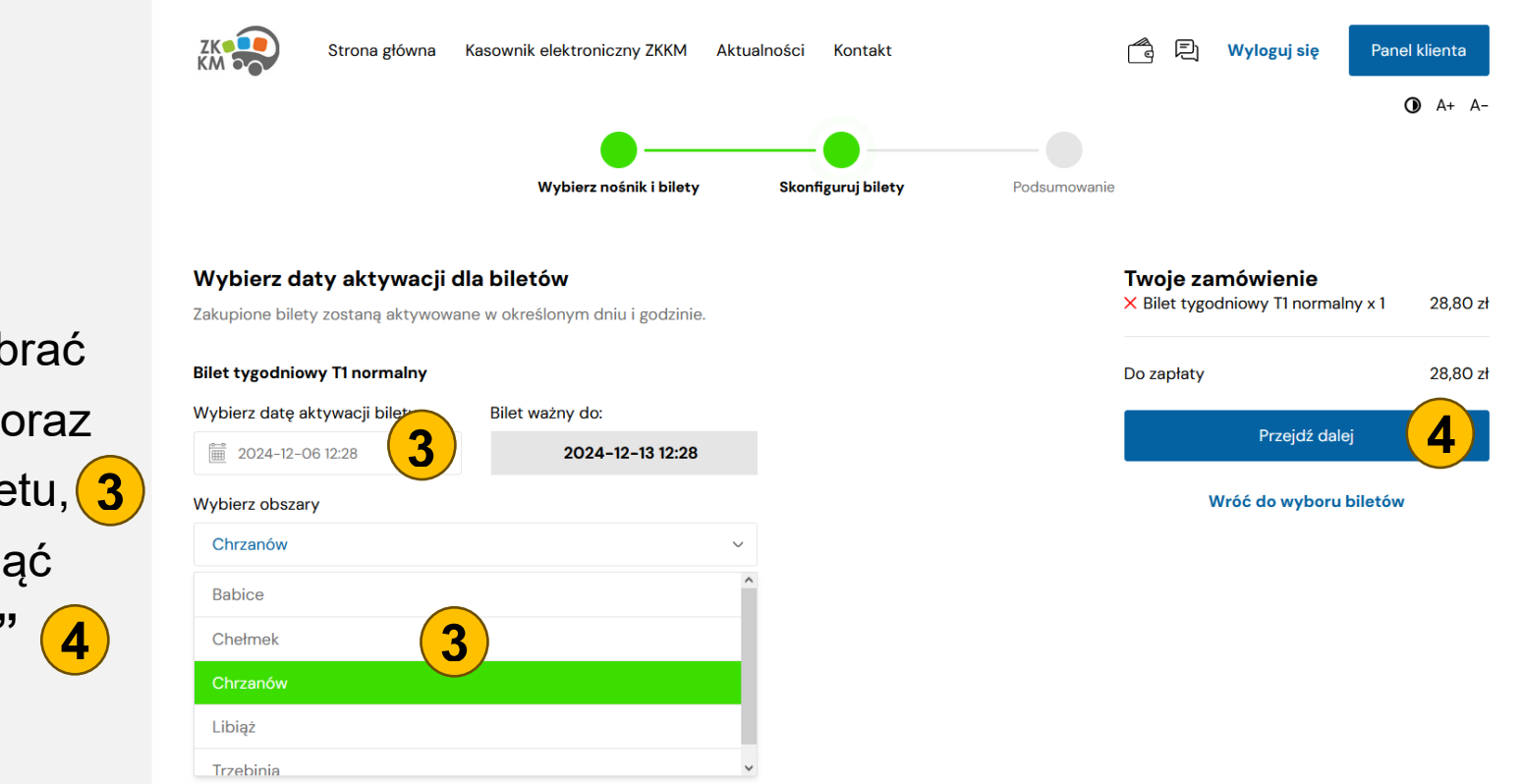

### Krok 2

W drugim kroku należy wybrać datę obowiązywania biletu oraz obszar obowiązywania biletu, **3** a następnie należy wcisnąć przycisk "**Przejdź dalej" 4** 

# Zakup biletu

#2024/12/53 06-12-2024 13:26

Przejdź do moich biletów

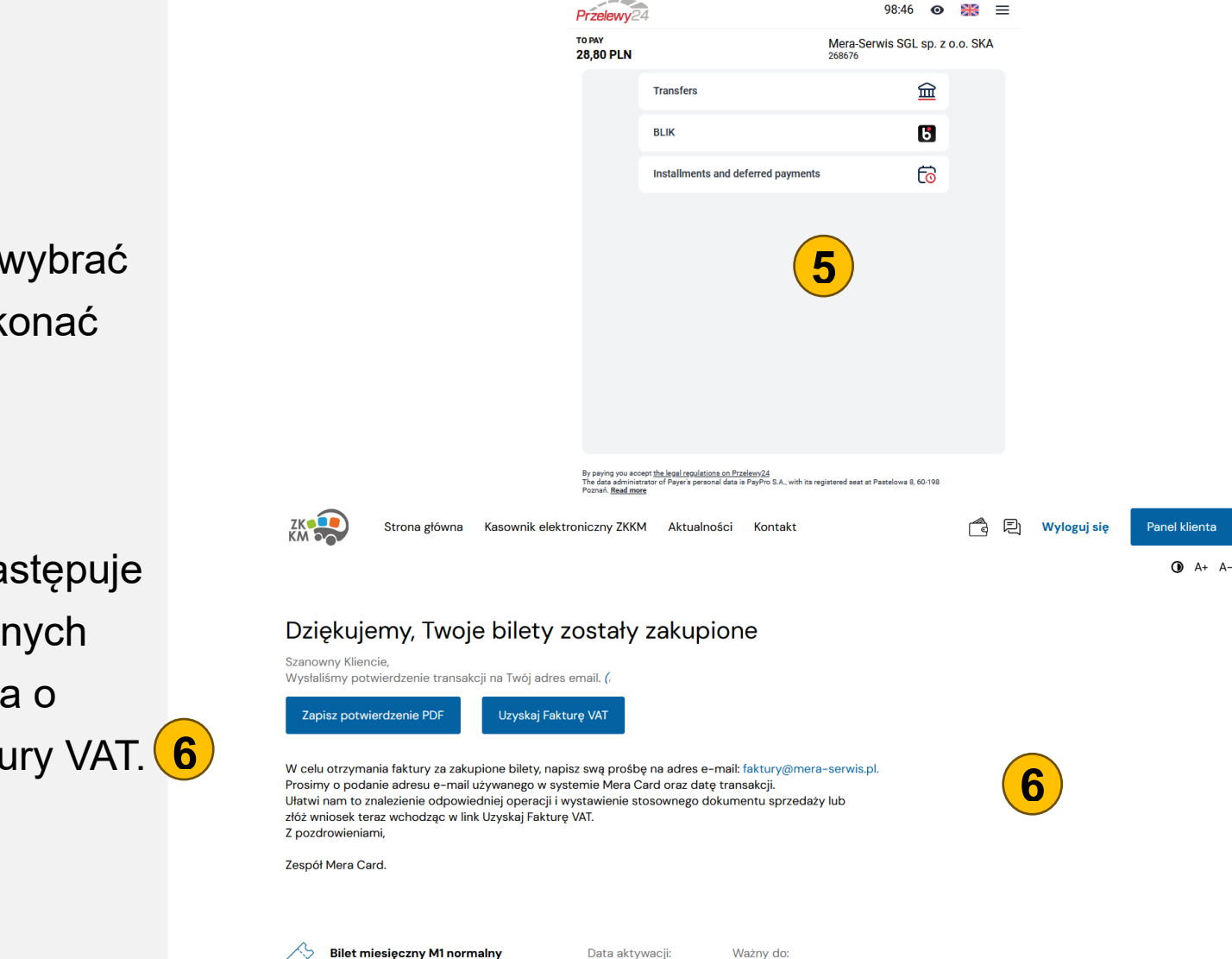

18-12-2024 00:00

18-01-2025 00:00

## Krok 3

W kolejnym kroku należy wybrać formę płatności oraz dokonać

płatności. (5

## Krok 4

Po dokonaniu płatności następuje podsumowanie zakupionych biletów oraz informacja o możliwości uzyskania Faktury VAT. 6

# Wnioski

ZK

1 - 4 z 4 rekordóv

REF/2024/24

INV/2024/25

APP/2024/26

CAR/2024/27

W zakładce Sprawy 1 użytkownik ma możliwość złożenia wniosku m.in. o wydanie Karty Miejskiej, o przypisanie uprawnień do ulgowych lub bezpłatnych przejazdów, wniosek reklamacyjny.

Po naciśnięciu przycisku Zgłoś nową Sprawę **2** należ uzupełnić wymagane dane (3) oraz nacisnąć przycisk Załóż sprawę (4)

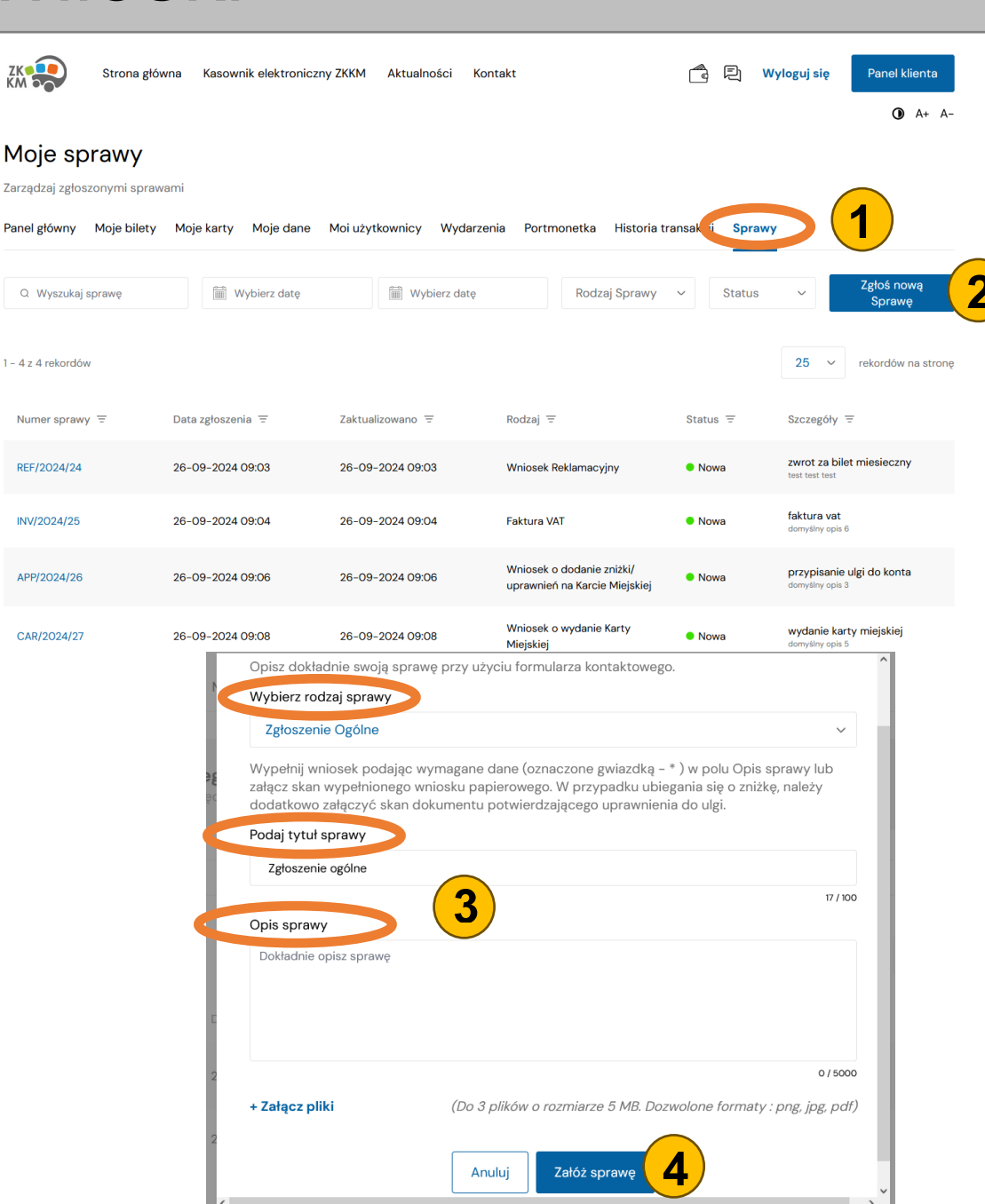

# Dane użytkownika konta

## W zakładce **Moje dane** użytkownik powinien uzupełnić swoje dane dotyczące adresu zameldowania i zamieszkania.

W zakładce tej użytkownik ma możliwość również edycji swoich danych podstawowych oraz zmianę hasła.

| iteps.0 meldowania towy* od pocztowy i Nr mieszkania nieszkania i sam jak adres zamek towy* od pocztowy Nr mieszkania ik firmowy tem użytkownikiem fir                         | rmowym?                                                           | Przejdż dalej                                                 | progressBarSteps.3        |
|----------------------------------------------------------------------------------------------------|-------------------------------------------------------------------|---------------------------------------------------------------|---------------------------|
| teps0  meldowania towy* od pocztowy  mieszkania mieszkania i sam jak adres zamek towy* od pocztowy  Nr mieszkania ik firmowy tem użytkownikiem fii Kasownik elektronia         | rmowym?                                                           | ProgressBarSteps.2                                            | progressBarSteps.3        |
| meldowania<br>towy*<br>od pocztowy<br>Nr mieszkania<br>nieszkania<br>i sam jak adres zameł<br>towy*<br>od pocztowy<br>Nr mieszkania<br>ik firmowy<br>tem użytkownikiem fir     | Miasto* Podaj miasto dowania? Miasto* Podaj miasto rmowym? Cofnij | Ulica*         Podaj ulicę         Ulica*         Podaj ulicę |                           |
| towy*  Nr mieszkania mieszkania i sam jak adres zamele towy*  Nr mieszkania Nr mieszkania mik firmowy tem użytkownikiem fir                                                    | Miasto* Podaj miasto dowania? Miasto* Podaj miasto rmowym? Cofnij | Ulica* Podaj ulice Ulica* Ulica* Podaj ulice Podaj ulice      |                           |
| od pocztowy  Nr mieszkania nieszkania i sam jak adres zameł towy* od pocztowy Nr mieszkania nik firmowy tem użytkownikiem fir                                                  | Podaj miasto<br>dowania?<br>Miasto*<br>Podaj miasto<br>rrmowym?   | Podaj ulice<br>Ulica*<br>Podaj ulice                          |                           |
| Nr mieszkania<br>mieszkania<br>i sam jak adres zamel-<br>towy*<br>od pocztowy<br>Nr mieszkania<br>Nr mieszkania<br>mik firmowy<br>tem użytkownikiem fir<br>Masownik elektronia | dowania?<br>Miasto*<br>Podaj miasto<br>rmowym?<br>Cofnij          | Ulica*<br>Podaj ulicę<br>Przejdź dalej                        |                           |
| mieszkania<br>i sam jak adres zamele<br>towy*<br>Od pocztowy<br>Nr mieszkania<br>ik firmowy<br>tem użytkownikiem fir<br>kasownik elektronia                                    | dowania?<br>Miasto*<br>Podaj miasto<br>rrmowym?<br>Cofnij         | Ulica*<br>Podaj ulicę<br>Przejdż dalej                        |                           |
| i sam jak adres zamek<br>towy*<br>od pocztowy<br>Nr mieszkania<br>ik firmowy<br>tem użytkownikiem fir<br>tem użytkownikiem fir                                                 | dowania?<br>Miasto*<br>Podaj miasto<br>rmowym?<br>Cofnij          | Przejdź dalej                                                 |                           |
| towy* bod pocztowy Nr mieszkania Nik firmowy tem użytkownikiem fii                                                                                                    | Miasto*<br>Podaj miasto<br>rmowym?<br>Cofnij                      | Ulica*<br>Podaj ulice<br>Przejdź dałej                        |                           |
| Nr mieszkania                                                                                                    | Podaj miasto<br>rmowym?<br>Cofnij                                 | Przejdź dalej                                                 | 24                        |
| Nr mieszkania<br>hik firmowy<br>tem użytkownikiem fir<br>Kasownik elektronia                                                                                                   | rmowym?<br>Cofnij                                                 | Przejdź dałej                                                 |                           |
| nik firmowy<br>tem użytkownikiem fir<br>Masownik elektronic                                                                                                    | rmowym?<br>Cofnij                                                 | Przejdż dalej                                                 |                           |
| nik firmowy<br>tem użytkownikiem fir<br>Masownik elektronic                                                                                                    | rmowym?<br>Cofnij                                                 | Przejdż dalej                                                 |                           |
|                                                                                                    | czny ZKKM Aktualności Konta                                       | akt 👩                                                         | 🖹 Wyloguj się Panel klier |
|                                                                                                    | Edytuj                                                            | Przysługujące zniżki                                          | A<br>Złóż nowy wr         |
|                                                                                                    |                                                                   |                                                               |                           |
|                                                                                                    |                                                                   |                                                               |                           |
|                                                                                                    |                                                                   | Zmiana hasła                                                  | Historia zmian            |
|                                                                                                    |                                                                   |                                                               |                           |
|                                                                                                    |                                                                   | Zmiana hasta                                                  | Zobacz historię zmian     |
|                                                                                                    | Edytuj                                                            |                                                               |                           |
|                                                                                                    |                                                                   |                                                               |                           |
|                                                                                                    |                                                                   |                                                               |                           |
|                                                                                                    |                                                                   |                                                               |                           |
|                                                                                                    |                                                                   |                                                               |                           |
|                                                                                                    |                                                                   |                                                               |                           |
|                                                                                                    | Price 2                                                           |                                                               |                           |
|                                                                                                    | >                                                                 | Edytuj                                                        | Edytuj                    |